คู่มือการตั้งค่าโปรแกรม Outlook – Exchange

1. เปิดโปรแกรม Outlook

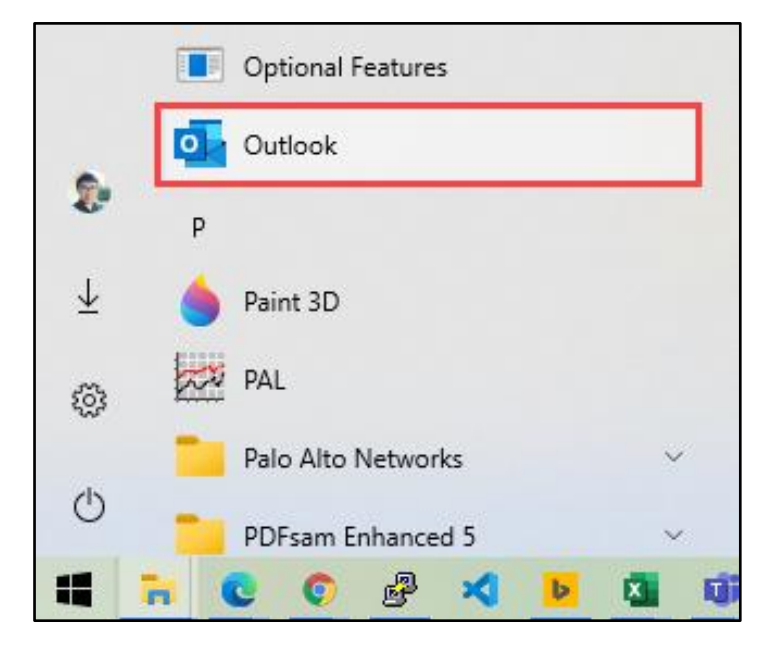

2. เลือก File

| Q    | 9 =        |            | 2       | ) Search |      |           |
|------|------------|------------|---------|----------|------|-----------|
| File | Home       | Send / R   | Receive | View     | Help | Grammarly |
| M Ne | ew Email 🗸 | <u>ا</u> آ |         | ₽₩ ~     | ÷ ۲  | ≶ → 🗗     |

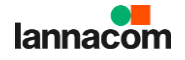

## 3. เลือก Add Account

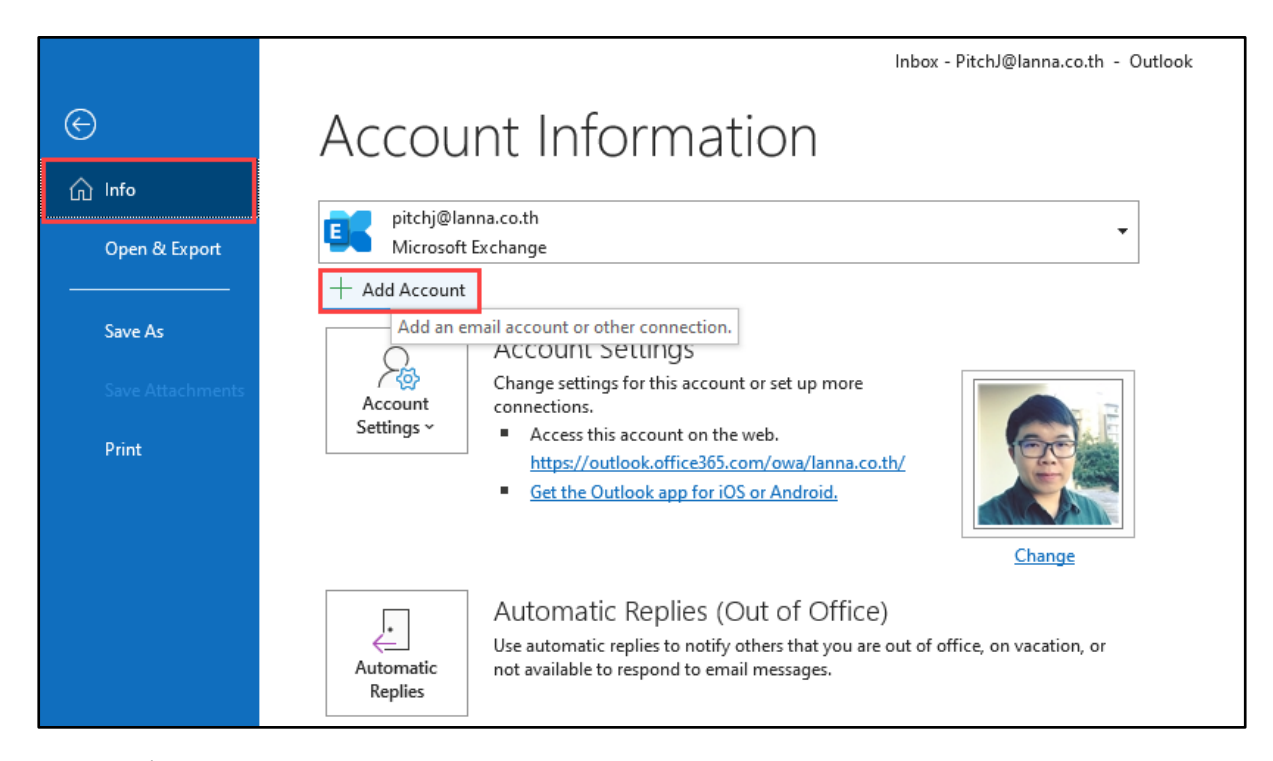

4. ระบุชื่ออีเมล์ แล้วคลิก Connect

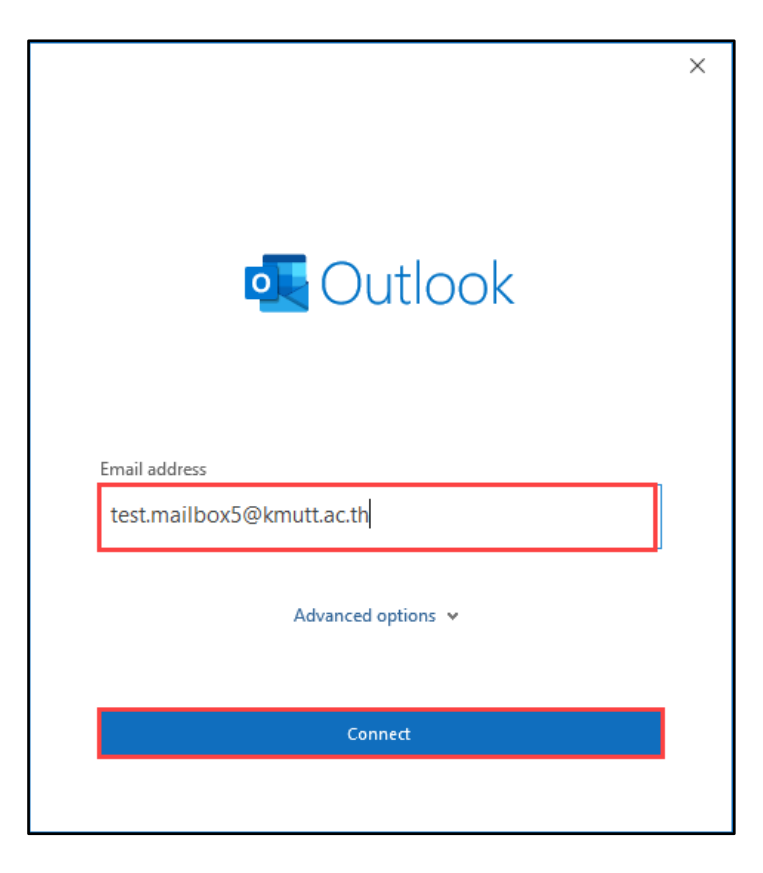

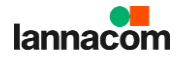

5. ระบุรหัสผ่าน เลือก Remember my credentials แล้วคลิก OK

| Microsoft Outlook                       |        |  |  |  |  |
|-----------------------------------------|--------|--|--|--|--|
| Connecting to test.mailbox5@kmutt.ac.th |        |  |  |  |  |
| test.mailbox@kmutt.ac.th                |        |  |  |  |  |
| •••••                                   |        |  |  |  |  |
| Remember my credentials                 |        |  |  |  |  |
| More choices                            |        |  |  |  |  |
| ОК                                      | Cancel |  |  |  |  |
|                                         |        |  |  |  |  |

6. คลิก Done

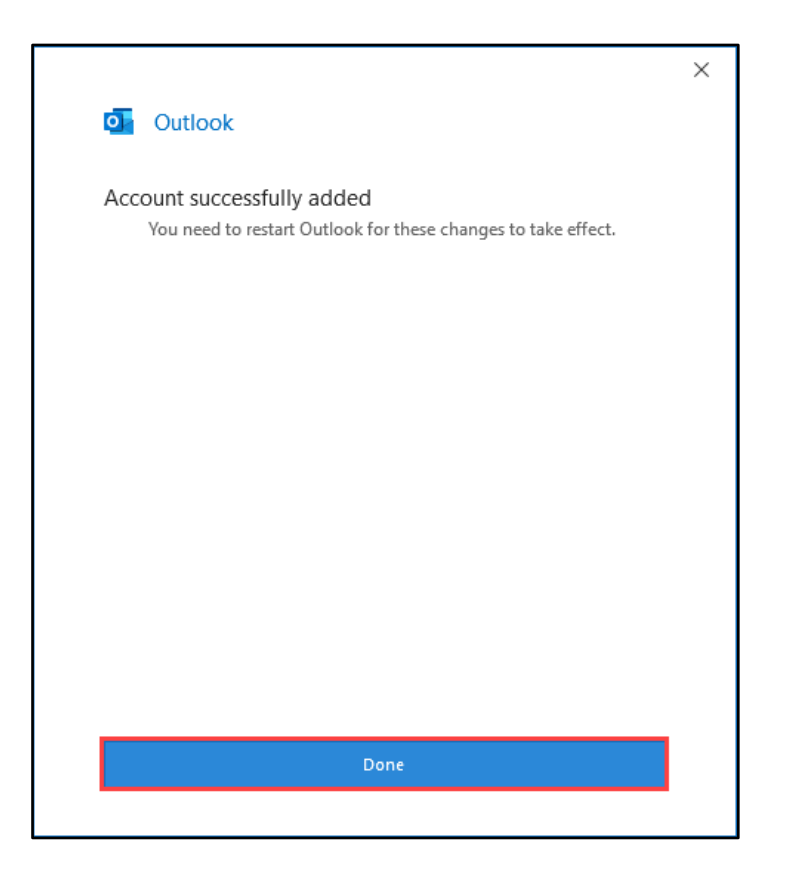

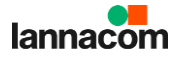

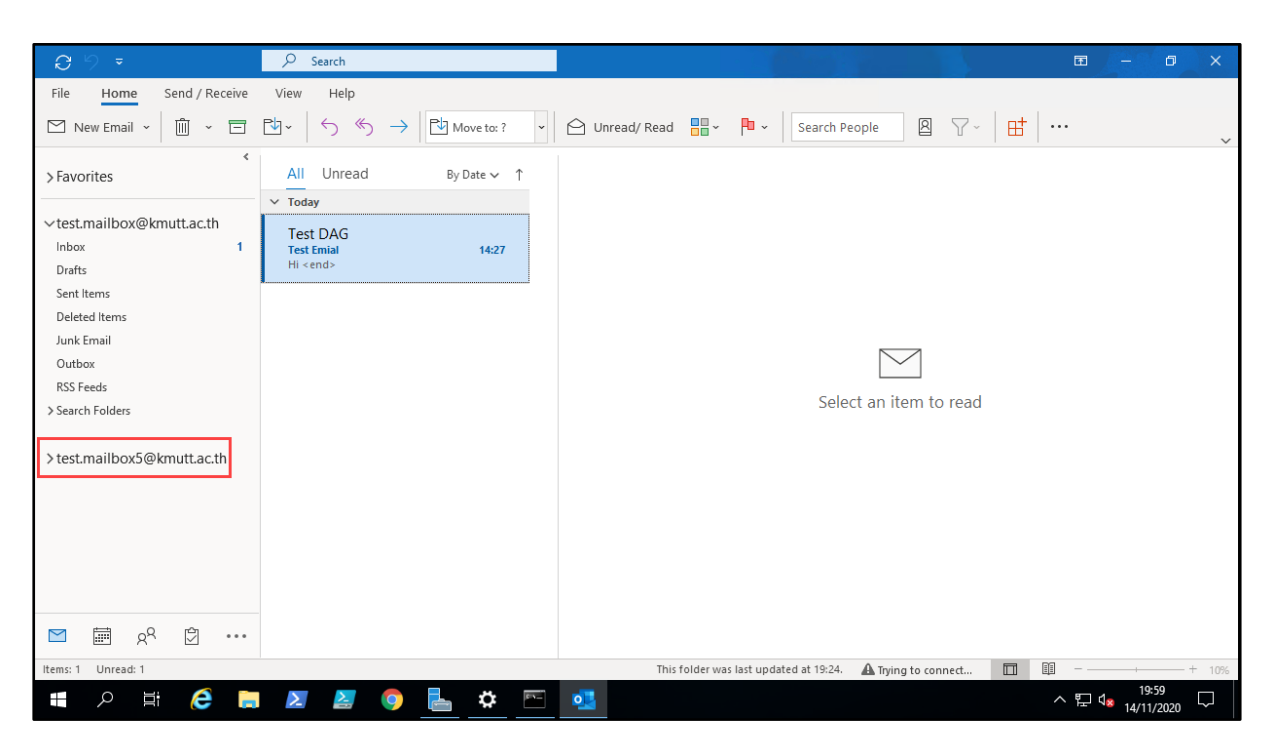

7. ปีค-เปิคโปรแกรม Outlook ใหม่ จะพบอีเมล์ที่เพิ่มมา

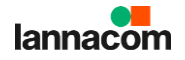